#### 注意:

### 目前平台支持多ip的虚拟化为KVM及Hyper-V[]VM虚拟化不支持多ip操作

▪ 进入业务列表,找到需要进行多ip操作的业务,点击管理

| 🖯 管理后台              | 首页                 | 会员               | 财务        | 1     | lýs tř         | 服务   | 备案             | 站务  |    | 統   |            |        | 3                   | 前入功能关键字进行搜索          | Qí     | <u>ک</u> ( | 0    | •   | (系统管理   |
|---------------------|--------------------|------------------|-----------|-------|----------------|------|----------------|-----|----|-----|------------|--------|---------------------|----------------------|--------|------------|------|-----|---------|
| 国业务                 | ☆ 普页/业务/<br>云服务器管理 | 云服务器 / 业务列:<br>理 | 表 / 云服务器管 | 湮     |                |      |                |     |    |     |            |        |                     |                      |        |            |      | )   | ◆ 同步资源池 |
| <ul> <li></li></ul> | 正常                 | 即将到期             | 已到期       | 已删除   |                |      |                |     |    |     |            |        |                     |                      |        |            |      |     |         |
| 续赛降配列表              | 十 业务开              | 通 服务器IP          | ~ 3       | 建素关键词 |                | 查询   |                |     |    |     |            |        |                     |                      | ☆ 自定义  | 列表         | * 商  | 及筛选 | [2] 导出  |
| 快照列表                | 业务ID               | IP               |           | 弹性IP  | 远程IP:端口        | 共享类型 | 机房             | CPU | 内存 | 磁盘  | 帶窗         | 会员ID   | 购买时间                | ↓ 到期时间               | ◆ 业务状态 | 运行状态       | 操作状态 | 操作  |         |
| 自动化列表<br>宿主机异常记录    | 3845               | 10.000           |           | 0个    | 10.1.10.000-00 | 共享型  | (and should be | 2核  | 2G | 10G | 1M         | 110112 | 2021-09-15 16:04:08 | 3 2021-10-15 16:04:0 | B II%  | 运行中        | 正常   | 管理  |         |
| ■ 服务關托管 ^           | 3840               | 0.170.1          |           | 0个    | 10.1.10.00     | 独享型  | lane distant   | 2核  | 2G | 10G | 1 <b>M</b> | 110112 | 2021-09-13 16:01:52 | 2 2021-10-13 16:01:5 | 2 12   | 运行<br>中    | 正常   | 管理  |         |

▪ 进入业务管理页面,点击弹性ip的管理按钮

|           | 首页                      | 会员财务 业绩                                                         | 生产 | 服务(   | 备案 站          | 务 系统 |       | 输入功能关键字进行搜索 | Q n | <b>2</b> 6 | •  | (系统  | ·管理 • |
|-----------|-------------------------|-----------------------------------------------------------------|----|-------|---------------|------|-------|-------------|-----|------------|----|------|-------|
| 回业务       | ☆ 前(1)/10%/云<br>← 云服务器: | 858 / 业务列表 / <b>宏服务器</b> : ************************************ |    |       |               |      |       |             | 升级  | 续费         | 退款 | 更多操作 | ~     |
| ▲ 云服务器 ^  | 基础信息                    | 流量图                                                             |    |       |               |      |       |             |     |            |    |      |       |
| 业务列表      | GUID:                   | 1710772833714442                                                |    | 业务ID: | 3840          |      | 线路:   | 1.000       |     |            |    |      |       |
| 续要降配列表    | 服务器IP:                  | 10.00                                                           |    | 内网IP: | 10000         |      | 弹性IP: | 0个 [管理]     |     |            |    |      |       |
| 快照列表      | 摄作系统:                   | Windows Server HY_Win2012_R2                                    |    | 登录名:  | administrator |      | 远程端口: | 10.0.00     |     |            |    |      |       |
| 自动化列表     | 业务状态:                   | 正常                                                              |    | 运行状态: | 运行中           |      | 摄作状态: | 正常          |     |            |    |      |       |
| 宿主机县常记录   | 锁定状态:                   | 未锁定                                                             |    | 快照状态: | 正常            |      | 同步时间: | 无           |     |            |    |      |       |
| ◎ 服务器托告 ^ | 晉注:                     | [修改量注]                                                          |    |       |               |      |       |             |     |            |    |      |       |

#### ■ 从宿主机ip池或者线路池中选择要添加的ip□然后点击增加

| 弹性IP管理  | 宿主机: 线路      | 各: hyper-v测试线路 |          | ×                    |
|---------|--------------|----------------|----------|----------------------|
| 当前业务IP  | 宿主机IP池 线路IP池 | 3              | IP > 搜索关 | <b>違</b> 词 <b>查询</b> |
| ID      | IP           | 网关IP           | 子网掩码     | 选择                   |
| 1200    |              |                |          |                      |
| 1199    |              |                |          |                      |
| 1196    |              |                |          |                      |
| 共3条,每页显 | 显示行 10 🗸     |                | к 1 Я    | 跳转至 1 页 确定           |

😢 弹性IP此处变更后,需进入更多操作重置IP,且发送重启服务器变更成功后被控才能生效

| 弹性IP管理 宿主机:         | 线路:hyper-v测试线路                                             |            | ×      |
|---------------------|------------------------------------------------------------|------------|--------|
| 当前业务IP 宿主机IP池       | 线路IP池                                                      | IP > 搜索关键词 | 查询     |
| ID IP 确认?           |                                                            | ×          |        |
| 1200 103.4          |                                                            |            |        |
| 1199 103.4          | 准备添加 <b>1个IP</b> ,是否确认添加?                                  |            |        |
| 1196 103.4          |                                                            |            |        |
| 共 3 条,每页显示行         |                                                            | 确定取消       | 1 页 确定 |
| _                   |                                                            |            |        |
|                     |                                                            |            |        |
|                     |                                                            |            |        |
|                     |                                                            |            |        |
| ? 弹性IP此处变更后,需进入更多操作 | 重置IP, 且发送重启服务器变更成功后被控才能生效                                  |            | 增加     |
|                     |                                                            |            |        |
| 弹性IP管理 宿主机:         | 线路:hyper-v测试线路                                             |            | ×      |
| 当前小祭ID 克士和ID油       | 代表 Dip http://www.com/com/com/com/com/com/com/com/com/com/ | IP v 搜索关键词 | 音询     |
|                     |                                                            |            |        |
| ID IP 确认?           |                                                            | ×          |        |
| 1200 103.4          |                                                            |            |        |
| 1199 103.4          | 添加IP成功,是否需要立刻把IP设置到服务                                      | 器中?        |        |
| 1196 103.4          |                                                            |            |        |
| 共 3 条,每页显示行         |                                                            | 确定取消       | 1 页 确定 |
|                     |                                                            |            |        |

## 😢 弹性IP此处变更后,需进入更多操作重置IP,且发送重启服务器变更成功后被控才能生效

•确认后,会跳转到设置ip的页面,选择发送,立刻重启服务器变更

# ← 设置IP

| 服务器业务ID:   | 2229                           |   |
|------------|--------------------------------|---|
| 服务器IP:     |                                |   |
| 新服务器IP:    | 选择IP                           |   |
|            | 注: 不填写新服务器IP默认为原IP             |   |
| 弹性性子IP:    |                                |   |
| 是否发送自动化命令: | ● 发送, 立即重启服务器变更 ○ 不发送,仅变更数据库数据 |   |
| * 备注原因:    |                                |   |
|            |                                | ? |
|            |                                |   |

■ 添加好后,可在业务管理页面看到弹性ip数量,点管理可查看具体的ip

| 基础信息   |                   |       |      |       |             |
|--------|-------------------|-------|------|-------|-------------|
| GUID:  | 1671462334162669  | 业务ID: | 2229 | 线路:   | hyper-v测试线路 |
| 服务器IP: |                   | 内网IP: |      | 弹性IP: | 1个[管理]      |
| 操作系统:  | CentOS HY_CentOS7 | 登录名:  | root | 远程端口: | 223         |
| 业务状态:  | 正常                | 运行状态: | 运行中  | 操作状态: | 正常          |
| 锁定状态:  | 未锁定               | 快照状态: | 正常   | 同步时间: | 无           |
| 备注:    | [修改备注]            |       |      |       |             |